## **ONU OT-4040VW – Configurando conexões na ONU OT-4040VW**

A ONU OT-4040VW trabalha com conexões em bridge, PPPoE, de IP Estático e DHCP, ficando a escolha do cliente de como utilizar o equipamento. Porém é necessário que a conexão seja criada , para que a ONU funcione corretamente. Abaixo temos um pequeno tutorial de criação de conexão.

Acesse as configurações do equipamento (IP padrão: 192.168.1.1 Login/senha: admin/admin);

| Username: | & admin        |
|-----------|----------------|
| Password: | <u>8</u> ····· |
|           | Login          |
|           |                |

A tela a seguir exibe o modelo do equipamento, o número de serial, a versão de hardware e versão do software.

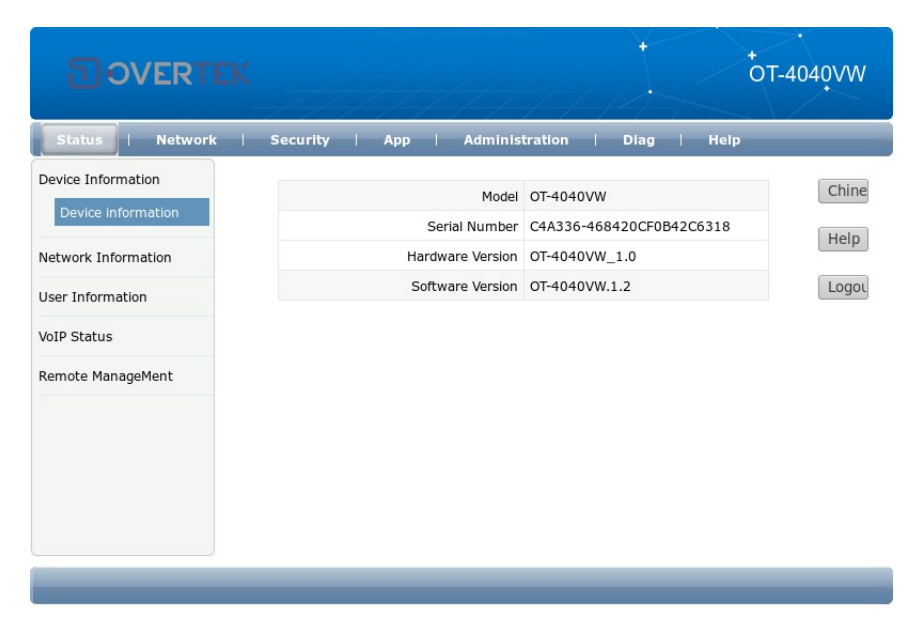

១overtek

Para criar as conexões, clique no menu superior "**Network**" e em seguida, "**Wan Connection**" nas opções da lista do lado esquerdo.

| ට OVERT                                                                            |                                                                                  |                                                                                   | •от-   | 4040VW                   |
|------------------------------------------------------------------------------------|----------------------------------------------------------------------------------|-----------------------------------------------------------------------------------|--------|--------------------------|
| Status   Network                                                                   | Security   A                                                                     | pp   Administration   Diag                                                        | Help   | _                        |
| WAN<br>WAN Connection<br>4in6 Tunnel Settings<br>ARP Setting<br>DHCP Release First | IP Version<br>Type<br>Connection Name<br>Port Binding                            | IPv4   PPPoE  Create WAN Connection  LAN1 LAN2 LAN3 LAN4  SSID1 SSID2 SSID3 SSID4 | ۲      | Chines<br>Help<br>Logout |
| Binding                                                                            | Enable DHCP Server                                                               | <b>e</b>                                                                          |        |                          |
| LAN Address Setting<br>Prefix Management<br>WLAN<br>Remote Management              | Enable NAT<br>Service List<br>VLAN Type<br>Enable DSCP<br>DSCP<br>MTU            | VITAG                                                                             |        |                          |
| QoS<br>SNTP                                                                        | Username<br>Password<br>Enable PPDoE Proxy                                       |                                                                                   |        |                          |
| Routing                                                                            | Enable Pass Through<br>Authentication Type<br>Connection Trigger<br>Idle Timeout | Auto  Auto Auways On Auways On Auways On Sec                                      |        |                          |
| -                                                                                  | _                                                                                |                                                                                   | Create | Cancel                   |

Nesta página são criadas as conexões da ONU OT-4040VW.

**"IP Version**": é possível se escolher qual protocolo será utilzado na conexão: IPv4 ou IPv6. **"Type**": é selecionado o tipo de conexão: PPPoE, DHCP, Static ou Bridge.

"**Port Binding**": são escolhidas quais portas e/ou SSIDs fazem parte desta conexão.

**"Enable DHCP Server"**: Habilita ou desabilita o servidor DHCP da ONU na conexão.

"Enable NAT": Habilita ou desabilita o NAT na conexão.

"Service List": Selecione quais as finalidades da conexão (Só internet, internet e voz, internet e gerência que no caso é o TR069, etc).

"VLAN Type": Opções de VLAN de TAG, UNTAG e TRANSPARENT.

"Enable DSCP": Habilita o DSCP na conexão.

"DSCP": Caso a opção "Enable DSCP" esteja habilitada, sete o valor neste local.

"**MTU**": É o MTU da conexão.

**"Username e Password**": Em caso de seleção de uma conexão PPPoE, esta opção aparece, e deve ser preenchida com as credenciais do cliente.

"Enable PPPoE Proxy": Habilita o proxy na conexão PPPoE.

"Enable Pass Through": Habilita o Pass Through na conexão.

"Authentication Type": Selecione o tipo de autenticação da conexão.

"Connection Trigger": Selecione o tipo de solicitação de conexão (recomendado sempre Auto).

" **Idle Timeout**": Caso a opção "On Demand" seja selecionada em "connection trigger", esta opção é liberada para alteração do valor.

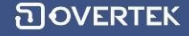

Note que alterando o tipo de conexão na opção "**Type**", os menus de configuração também são alterados:

| IP Version         | IPv4                    | IP Version              | IPv4 •                  |
|--------------------|-------------------------|-------------------------|-------------------------|
| Туре               | Static 🔹                | Туре                    | DHCP                    |
| Connection Name    | Create WAN Connection   | Connection Name         | Create WAN Connection   |
| Port Binding       | LAN1 LAN2 LAN3 LAN4     | Connection Name         |                         |
| table puice carrie | SSID1 SSID2 SSID3 SSID4 | Port Binding            | LAN1 LAN2 LAN3 LAN4     |
| :nable DHCP Server |                         |                         | SSID1 SSID2 SSID3 SSID4 |
| Service List       |                         | Enable DHCP Server      |                         |
| VLAN Type          |                         | Enable NAT              |                         |
| Enable DSCP        |                         | Enable NAT              | •                       |
| DSCP               |                         | Service List            | INTERNET V              |
| мти                | 1492                    | VLAN Type               | UnTag 🔻                 |
| IP Address         |                         | Enable DSCP             |                         |
| Subnet Mask        |                         | DSCP                    |                         |
| Default Gateway    |                         | 5564                    |                         |
| DNS1               |                         | MTU                     | 1492                    |
| DNS2               |                         |                         |                         |
| DNS3               |                         |                         |                         |
|                    |                         |                         |                         |
|                    |                         |                         |                         |
|                    | IP Versio               | n IPv4 🔻                |                         |
|                    | Тур                     | e Bridge 🔻              |                         |
|                    | Connection Nam          | e Create WAN Connection | •                       |
|                    | Port Bindin             | g LAN1 LAN2 LAN3 L      | AN4                     |
|                    |                         | SSID1 SSID2 SSID3       | SSID4                   |
|                    | Enable DHCP Serve       | er 🔲                    |                         |
|                    | Service Lis             | st INTERNET 🔻           |                         |
|                    | VLAN Typ                | e UnTag 🔻               |                         |
|                    | Enable DSC              | P 🔲                     |                         |
|                    | DSC                     | P                       |                         |

Após escolhida e preenchida o tipo de conexão desejado, clique em "**Create**" no canto inferior direito da página:

| IP Version         | IPv4 ▼                  | Chin |
|--------------------|-------------------------|------|
| Туре               | Bridge •                |      |
| Connection Name    | Create WAN Connection   | Hel  |
| Port Binding       | ✓LAN1 □LAN2 □LAN3 □LAN4 | Logo |
|                    | SSID1 SSID2 SSID3 SSID4 | Logo |
| Enable DHCP Server |                         |      |
| Service List       | INTERNET •              |      |
| VLAN Type          | UnTag 🔹                 |      |
| Enable DSCP        |                         |      |
| DSCP               |                         |      |
|                    |                         |      |
|                    |                         |      |
|                    |                         |      |

| Create | Cancel |
|--------|--------|
|        |        |

**DOVERTEK** 

Após criada a conexão, a mesma pode ser selecionada e editada, junto de outras que possam ser criadas, pela opção "**Connection Name**":

| IP Version         | IPv4 v                                                                                                    |
|--------------------|----------------------------------------------------------------------------------------------------|
| Туре               | PPPoE 🔻                                                                                                    |
| Connection Name    | 2_VOICE_INTERNET_R_VID_                                                                                                    |
| Port Binding       | Create WAN Connection<br>1_INTERNET_B_VID_<br>2_VOICE_INTERNET_R_VID_                                                                                                    |
| Enable DHCP Server | de la companya de la companya |
| Enable NAT         | <i>\$</i>                                                                                                    |
| Service List       | VOICE_INTERNET •                                                                                                    |